# <u> Annexure - I</u>

# Installation Steps for Test TWS Set Up Quick guide to download and install

#### Step 1:

 Download "TWS Set Up (TWS Set up.msi)" file from dload which will be downloaded in boltntsbt folder of user's machine.

Dload path: BOLT -> TWS Setup -> TWS Set Up.msi

### Step 2:

• To install New TWS Setup, double click on "TWS Set Up.msi" (New TWS Set Up) file which is downloaded in boltntsbt folder. (Admin rights may required to run set up)

### Step 3:

• To start New TWS, Click on TWS icon.

**Note:** User whose are already on TWS version 64.30, need not to install TWS set up again. Application will automatically update new compulsory TWS version.

# **Details of Installation Steps for TWS Set Up**

### Step 1:

 Download "TWS Set Up (TWS.msi file)" from dload which will be downloaded in boltntsbt folder of user's machine.

Dload path: BOLT -> TWS Setup -> TWS Set Up.msi

**Note:** For installation of "New TWS Set UP", Dot net frame work 4.0 and above is mandatory to install on system.

### Step 2:

• To install TWS setup, double click on "TWS Set up.msi" file which is downloaded in boltntsbt folder. (Admin rights may required to run set up)

| 눡 boltntsbt              |         |                     |          |                                                    |                    |
|--------------------------|---------|---------------------|----------|----------------------------------------------------|--------------------|
| File Edit View Favorites | ; Tools | Help                |          |                                                    |                    |
| 🕒 Back 🝷 🐑 🚽 🏂           | 🔎 Se    | earch 😥 Folders 🛄 🗸 |          |                                                    |                    |
| Address 🛅 C:\boltntsbt   |         |                     |          |                                                    |                    |
|                          |         | Name                | Size     | Туре                                               | Date Modified 💌    |
| File and Folder Tasks    | ۲       | 🔂 New TWS Setup.msi | 3,581 KB | Windows Installer Package                          | 3/25/2014 10:47 AM |
|                          |         | 🖬 menufile.dat      | 1 KB     | DAT File                                           | 3/25/2014 10:47 AM |
| Other Places             | *       | 🖬 menu.dat          | 1 KB     | DAT File                                           | 3/25/2014 10:47 AM |
|                          |         | 🚱 WndPos.ini        | 3 KB     | Configuration Settings                             | 3/24/2014 4:56 PM  |
| 🥪 Local Disk (C:)        |         | 🛃 TempBasket        | 1 KB     | Microsoft Office Access Stored Procedure Shortcut  | 3/24/2014 4:56 PM  |
| My Documents             |         | 🗐 OIBCast.csv       | 1 KB     | Microsoft Office Excel Comma Separated Values File | 3/24/2014 4:56 PM  |
| 😡 My Computer            |         | 🗐 IndexBcast.Txt    | 6 KB     | Text Document                                      | 3/24/2014 4:56 PM  |
| My Network Places        |         | 🖬 Column.rsp        | 1 KB     | RSP File                                           | 3/24/2014 4:56 PM  |
| S Hy notwork indees      |         | BktOrd.315          | 1 KB     | 315 File                                           | 3/24/2014 4:56 PM  |
|                          |         | 🗐 ATFILE.txt        | 1,479 KB | Text Document                                      | 3/24/2014 4:56 PM  |

#### Click on Next button

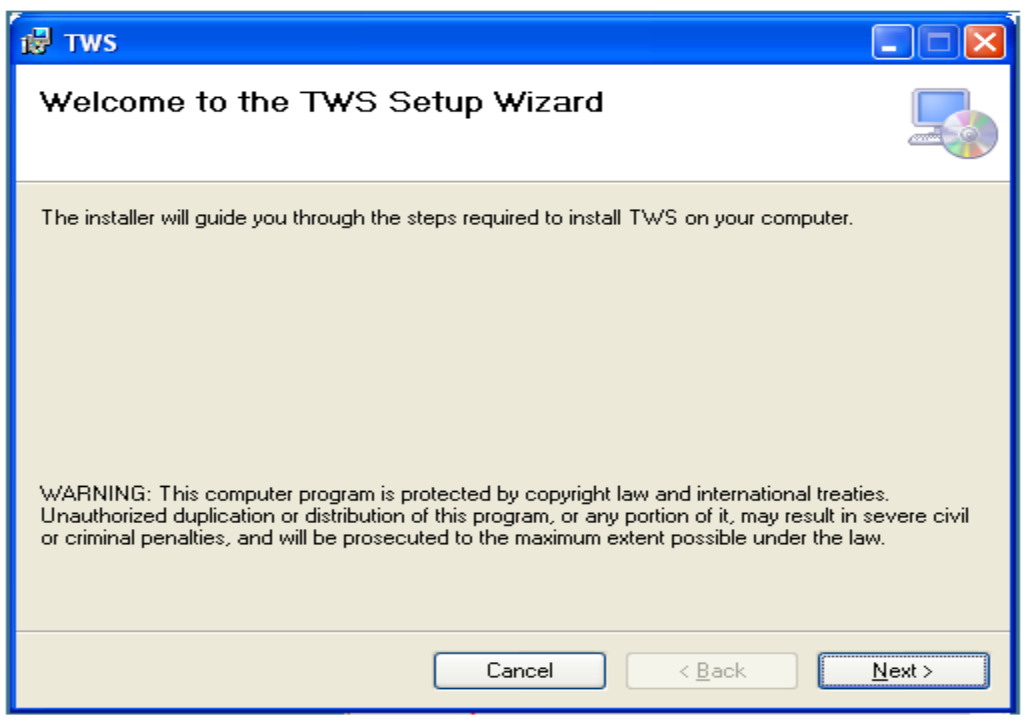

#### Select drive

| ළ Tws                                                                                                    |                              |
|----------------------------------------------------------------------------------------------------|------------------------------|
| Select Installation Folder                                                                                                    |                              |
| The installer will install TWS to the following folder.<br>To install in this folder, click "Next". To install to a different folder, enter it be | low or click "Browse".       |
| Eolder:<br>C:\'Bolt\                                                                                                    | B <u>r</u> owse<br>Disk Cost |
| Cancel < <u>B</u> ack                                                                                                    | <u>N</u> ext >               |

'Bolt' folder will be created in selected drive, where BOLT TWS version will be installed. Click 'Next' to continue

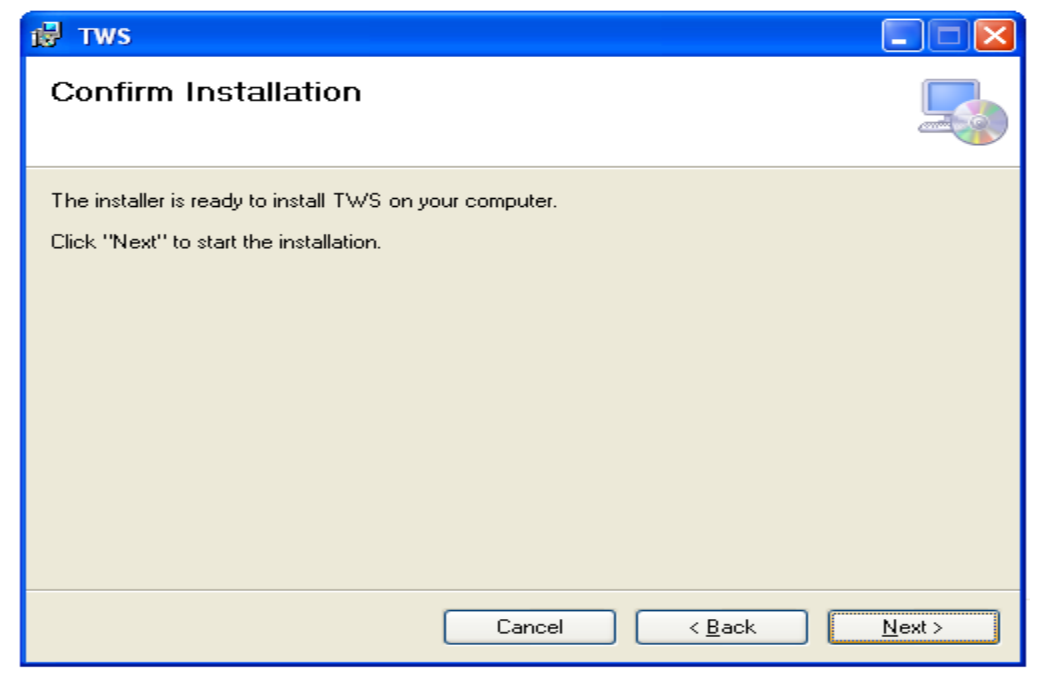

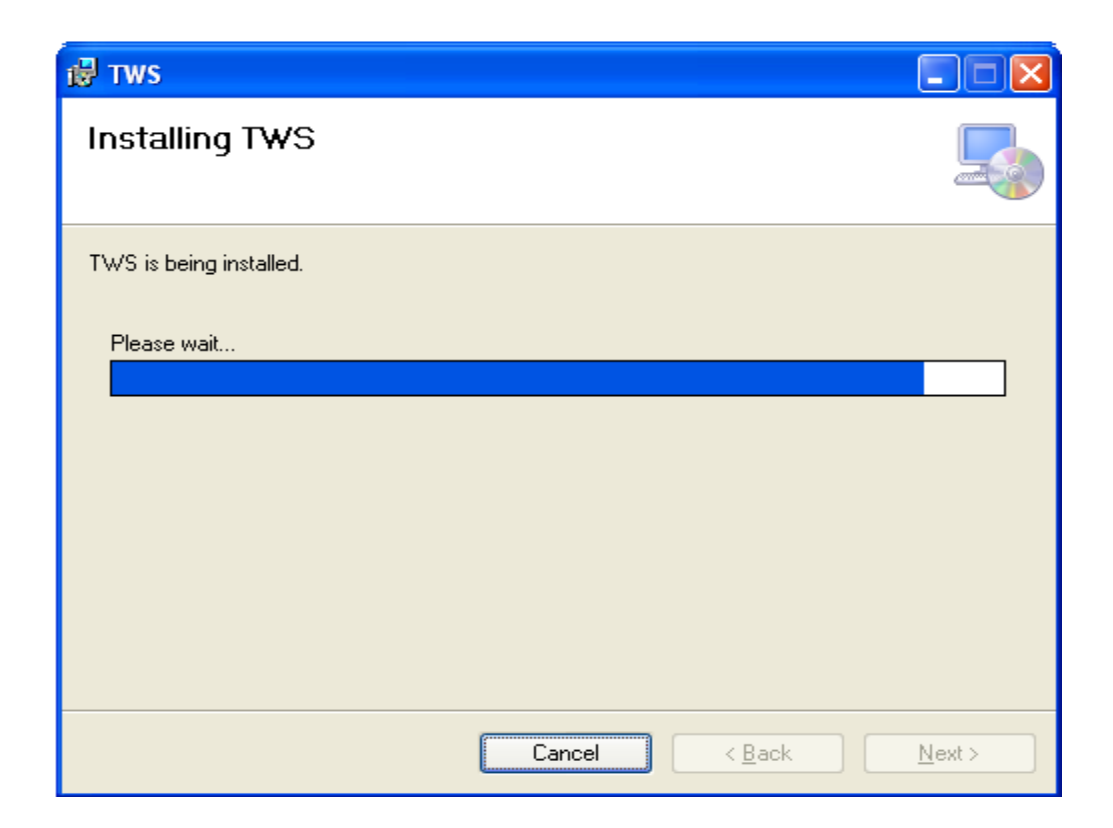

• During installation, system will ask for path of boltntsbt folder to copy existing user defined setting of BOLT TWS in new BOLT TWS set up.

| 🛃 TWS                                |                                                                                                    |
|--------------------------------------|----------------------------------------------------------------------------------------------------|
| Installing Te                        | st TWS                                                                                                    |
| TWS is being installe<br>Please wait | ed. ·                                                                                                    |
|                                      | Browse For Folder  Select existing 'Bolthtsbt' folder for automatically copy your personal settings in new TWS setup. Otherwise click Cancel button to continue with default settings.  My Documents  My Computer  My Computer  My Computer  C Drive Data  C Drive Data  C Drive data Backup_24-06-2013  C Onfig.Msi  D Documents and D D D D  Mext >  CK Cancel |

Click on OK button after selecting "BOLTNTSBT" folder.

Note:

If member has not copied existing settings then default setting will be copied.

Bolt.ini file should be provided in BOLT folder and termid should be provided in TWS.ini file.

| 🛃 TWS                                                                                                    |
|----------------------------------------------------------------------------------------------------|
| Installation Complete                                                                                                    |
| TWS has been successfully installed.                                                                                                    |
| Click "Close" to exit.                                                                                                    |
|                                                                                                    |
|                                                                                                    |
|                                                                                                    |
| TWS has been installed in C:\Bolt\Bolt and shortcut for TWS and DLOAD with<br>names 'TWS' and 'Test DLOAD' have been created on desktop respectively. You may remove old<br>'Boltntsbt' folder, old shortcut icons of 'TWS32' and 'DLOAD32'. |
| Cancel < <u>B</u> ack <b>Close</b>                                                                                                    |

## Step 4:

- After completion of installation, application will create new short cuts of TWS & DLOAD applications.
- To start BOLT TWS, Click on shortcut icon created for BOLT TWS.

## TWS trouble & Shooting

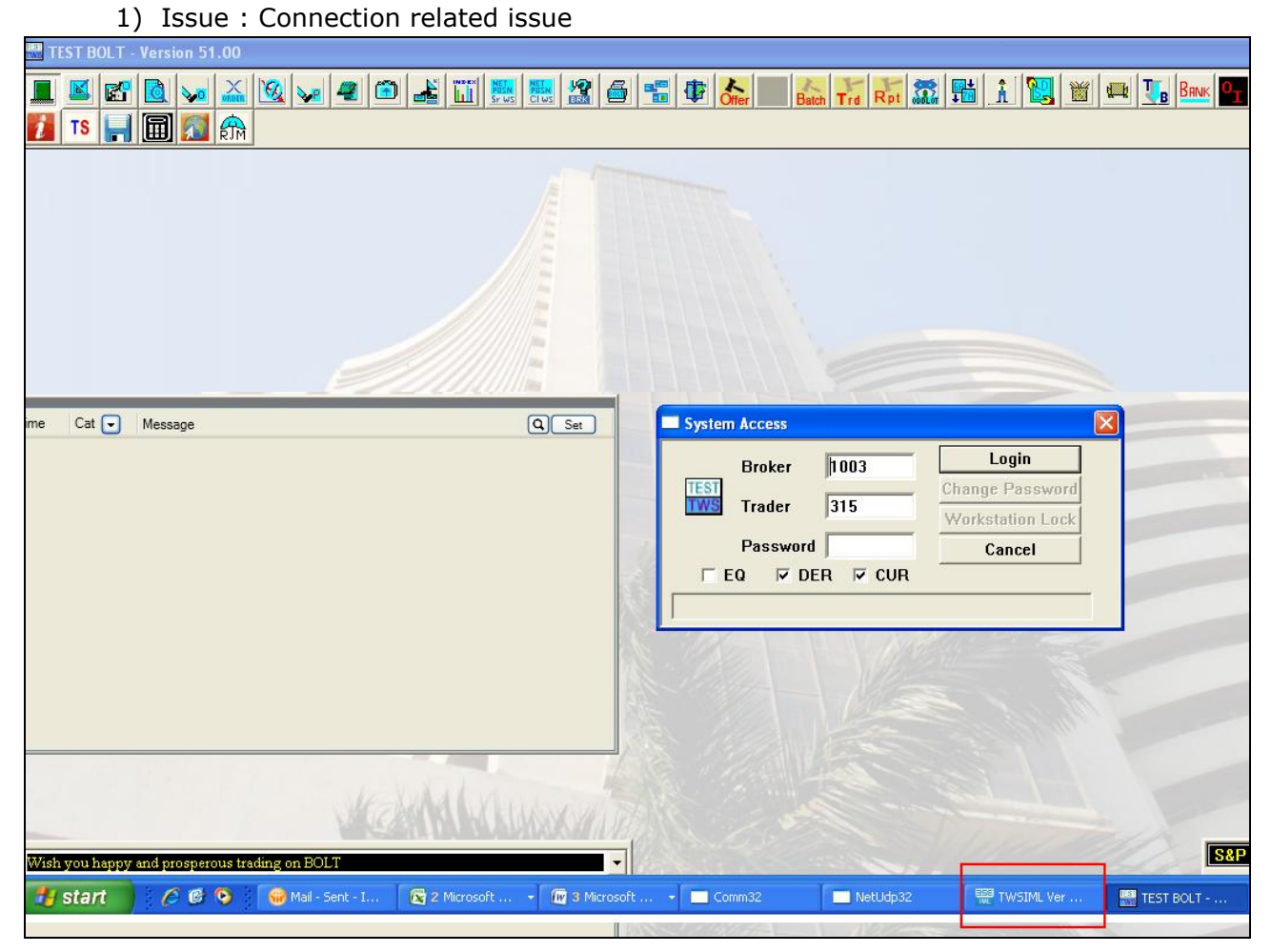

Trouble Shooting:

- Click on "TWS IML" (Highlighted by red box) application on task bar to open IML dash board.
- Back end communication will be logged in this dashboard segment wise
- Below given table will show trouble & their shooting -

| SN | Error Description           | Trouble Reason                      | Trouble Shooting                                     |
|----|-----------------------------|-------------------------------------|------------------------------------------------------|
|    |                             |                                     |                                                      |
| 1  | Invalid Value in Password : | Password provided is incorrect.     | Provide correct password or reset the password using |
|    | Error code 5                | The user is sending some special    | admin terminal                                       |
|    |                             | character which is not allowed by   |                                                      |
|    |                             | BE.                                 |                                                      |
|    |                             | List of Special characters are o !, |                                                      |
|    |                             | #,\$,%,&,*,+,-,/,=,@,_              |                                                      |

| 2  | Connection<br>Authentication Failure:<br>Error code 99                | The password is incorrect                                                                             | The Member should either reset the password for the<br>user from BOLT admin terminal.<br>If it does not help member should Call helpdesk to<br>reset the password.<br><b>Refer connection authentication error.png</b> |
|----|-----------------------------------------------------------------------|----------------------------------------------------------------------------------------------------|----------------------------------------------------------------------------------------------------|
| 3  | Gateway Request<br>Rejected: Error code 99                            | The User is not present in the system                                                                 | This User is not created in the new system. Contact<br>Helpdesk.<br>Refer Gateway request rejected.png                                                                                                    |
| 4  | Unable to connect to host<br>/ Not connecting to Host                 | Either the IP is not reachable or<br>incorrect IP is configured in the<br>configuration window of IML | Check the IP in Setting window.<br><b>Refer IP not reachable.doc</b>                                                                                                    |
| 5  | System Does not recognize you D                                       | The password is incorrect on BOLT                                                                     | The Member should either reset the password for the user from BOLT admin terminal. If it does not help, Call helpdesk                                                                                                  |
| 6  | You can't Trade from this<br>terminal                                 | The Term iD is either missing in the TWS. ini or the termid is incorrect                              | Ask the member to check if termid is present or not and ask exchange for the new termid                                                                                                    |
| 7  | TWS Locked. Contact<br>Admin                                          | The password is locked due to multiple incorrect attempt                                              | The Member should either reset the password for the user from BOLT admin terminal. If it does not help, Call helpdesk                                                                                                  |
| 8  | Term Id already used                                                  | The Term ID is already in use by some other terminal.                                                 | Get new Term ID from Help desk                                                                                                    |
| 9  | User[ 806700201] not<br>authorised for resource<br>Client             | Rights for placing orders is not there for an user                                                    | Ask the member to call Trading ops team and provide rights for the user                                                                                                    |
| 10 | Session Already Logged in                                             | The User is already logged in                                                                         | Member should send a mail about the member and user details to IML tech support                                                                                                    |
| 11 | Connection broken to main host, Aborting Bolt                         | Not connecting to any segments                                                                        | It is due to wrong IPs in setting window.                                                                                                    |
| 12 | Unable to communicate with Host                                       | TWS IML is not working                                                                                | Download fresh set up or contact helpdesk                                                                                                    |
| 13 | You are not connected to<br>Equity / Equity Detrivative<br>/ Currency | Not connected to particular segment                                                                   | either not selected segment for login or any other login issue                                                                                                    |

- 2) Issue : Location ID not Valid
  - Pls contact to member admin to get correct location ID for user.
- 3) Issue : Message not supported on IML
  - Now functionality is not supported.
- 4) For new user, where termid should be provided...
  - Term id should be provided in the RSC section of TWS.ini file which will be available in Profile folder under the BOLT folder as shown in picture given below.

| TWS.INI - Notepad                                           |
|-------------------------------------------------------------|
| <u>File E</u> dit F <u>o</u> rmat <u>V</u> iew <u>H</u> elp |
| [TNS]<br>TIME & SALE=N                                      |
| [RSC]<br>TermId=TGXXGBEHEXTH                                |
| MARKET REPORT FRQUENCY=24<br>BROADCASTLOG=N                 |
| CLIENT NOT ALLOWED=N<br>ADMIN TRADE FLUSH=0                 |

- 5) Issue : Dot net frame work is not available
  - Install dot net frame work 4.0 and above.